## Klassen und Schüler anmelden

Wenn Ihre Schule registriert wurde und Sie Ihre Zugangsdaten erhalten haben, können Sie, nach der Anmeldung Klassen und Schüler anlegen. Mit dem Anlegen der Klasse wird ein Klassenblog erstellt. Welche Einstellungen Sie im Blog vornehmen können, finden Sie auf Seite 44. Mit dem Anlegen der Schüler werden die Schüleraccounts für IDeRBlog ts erstellt.

Durch einen Klick auf **"Schulen/ Klassen"** können Sie die Schule aufrufen, in der Sie eine neue Klasse anlegen möchten.

| TU GRAZ MEETS<br>LEARNING ANALYTICS                                                                       | en de                                                                                                   |
|----------------------------------------------------------------------------------------------------|----------------------------------------------------------------------------------------------------|
| ▲ Kontakt FAQ Schulen/Klassen ▼ Home / Profil IDeRBlogschulung                                            | Schüler*innen Mein Profil: Lehrer01 -                                                                   |
| Profil                                                                                                    | Ihre Schulen / Klassen                                                                                  |
| Lehrer01<br>Schulapps Benutzer*in seit: 3. November<br>2023 07:47<br>Profil bearbeiten<br>Passwort ändern | Sie sind ein Lehrer in diesen Schulen:          Schule       # Klassen         IDeRBlogschulung       3 |

Abb.: Eine neue Klasse über den Reiter "Schulen/ Klassen" anlegen

Durch einen Klick auf den Button **"Klasse erstellen"** oben links, unterhalb der Schule können Sie eine neue bzw. weitere Klasse anlegen.

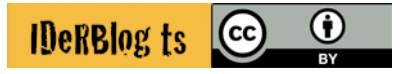

Wenn Sie bereits mehrere Klassen angelegt haben, können Sie diese verwalten, indem Sie auf das Stiftsymbol klicken. Sie können neue Schüler hinzufügen oder löschen. Ebenso können Angaben zur Klasse bzw. zum Schuljahr aktualisiert werden.

| TU GRAZ MEETS<br>LEARNING ANALYT | 2)ICS           |                 | en <b>de</b>     | SCHUL<br>APPS |
|----------------------------------|-----------------|-----------------|------------------|---------------|
| 🖀 Kontakt FAQ So                 | hulen/Klassen   | - Schüler*innen | Mein Profil: Leh | rer01 -       |
| Home / Klassen von IDe           | RBlogschulung   |                 |                  |               |
|                                  | Klassen von     | IDeRBlogschulun | g 💻              |               |
| + Klasse erstellen               |                 |                 |                  |               |
| ≂ Filter Klasse                  | en: Alle   2024 |                 |                  |               |
| Klasse                           | Semester        | # Schüler*innen |                  |               |
| Graz                             | WS / 2024       | 0               |                  |               |
| Lehrer10                         | WS / 2024       | 0               |                  |               |
| Schulungsklasse                  | WS / 2024       | 20              |                  |               |

Abb.: Eine neue Klasse über den Button "Klasse erstellen" anlegen

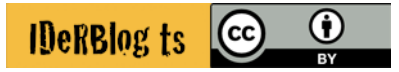

Um eine neue Klasse zu erstellen, geben Sie folgende Informationen ein:

- Schule, in der die Klasse angelegt werden soll (in diesem Fall IDeRBlogschulung)
- Name der Klasse
- Semester (Sommer- oder Wintersemester)
- Jahr

| tu graz meets<br>LEARNING A | INALYTICS                          | en <b>de</b>   | SCHUL<br>APPS         |
|-----------------------------|------------------------------------|----------------|-----------------------|
| 🖀 Kontakt F                 | AQ Schulen/Klassen - Schüler*innen | Mein Profil: L | .ehrer01 <del>-</del> |
| Home / IDeRBlo              | gschulung / Klasse erstellen       |                |                       |
|                             | Klasse erstellen                   |                |                       |
|                             | School:                            |                |                       |
|                             | IDeRBlogschulung                   |                |                       |
|                             | Name:                              |                |                       |
|                             | Semester:                          |                |                       |
|                             | Jahr:                              |                |                       |
|                             | 2024                               | \$             |                       |
|                             | Klasse erstellen                   |                |                       |

Abb.: Eine neue Klasse über den Button "Klasse erstellen" anlegen

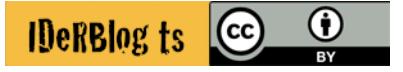

Wenn Sie in der Klasse mit Schüler anlegen möchten, gehen Sie mit der Maus über das, im Screenshot markierte Icon.

| TU GRAZ MEETS<br>LEARNING ANALYTI | CS             |                   | en <b>de</b>            | UGraz<br>CHUL<br>PPS |
|-----------------------------------|----------------|-------------------|-------------------------|----------------------|
| 🖀 Kontakt FAQ Scl                 | hulen/Klassen  | - Schüler*innen   | Mein Profil: Lehrer01 🔻 |                      |
| Home / Klassen von IDe            | RBlogschulung  |                   |                         |                      |
|                                   | Klassen vor    | n IDeRBlogschulun | g 💻                     |                      |
| + Klasse erstellen                |                |                   |                         |                      |
| ≂ Filter Klasse                   | n: Alle   2024 |                   |                         |                      |
| Klasse                            | Semester       | # Schüler*innen   |                         |                      |
| Graz                              | WS / 2024      | 0                 | 1                       |                      |
| Lehrer10                          | WS / 2024      | 0                 | Ø 🗏 😣 🗮 🗸               |                      |
| Schulungsklasse                   | WS / 2024      | 20                | Ø 🗏 🛛 🗧 🗸               |                      |

Abb.: Klassen-Verwaltung, Fokus auf dem Anlegen weiterer Schüler einer bestimmten Klasse

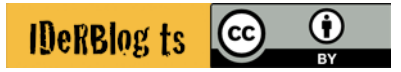

Dann werden Ihnen alle, bereits in der Klasse registrierten Schüler angezeigt. Bereits existierende Schülerdaten können Sie über das Stiftsymbol bearbeiten. Über das Zahnrad können Sie das Schülerpasswort neu vergeben und den Schüler über das Kreuz im Kreis löschen. Wenn Sie nun neue Schüler anlegen möchten, können Sie auf den Button **"Schüler\*innen erstellen"** oder **"Mehrere Schüler\*innen erstellen"** klicken. Hierbei fokussieren wir uns zunächst auf das Anlegen von mehreren Schülern.

| 🖀 Kontakt FAQ S             | Schulen/Klassen                                         | - Schüler*innen M                                   | lein Profil: Lehrer01 🝷                 |
|-----------------------------|---------------------------------------------------------|-----------------------------------------------------|-----------------------------------------|
| Home / Schüler*innen        |                                                         |                                                     |                                         |
|                             |                                                         |                                                     |                                         |
|                             | Sc                                                      | hüler*innen                                         |                                         |
| + Schüler*inne<br>erstellen | en +                                                    | Mehrere Schüler*innen<br>erstellen                  |                                         |
| च Filter Schu<br>Klas       | ulen: Alle   <b>IDeRBlo</b> g<br>sen: Alle   Graz   Leh | <b>gschulung</b><br>nrer10   <b>Schulungsklasse</b> |                                         |
| Benutzername                | Vorname                                                 | Nachname                                            |                                         |
| Schueler01                  | 01                                                      | Schüler                                             | 1                                       |
| Schueler02                  | 02                                                      | Schüler                                             | 1                                       |
| Schueler03                  | 03                                                      | Schüler                                             | 1                                       |
| Schueler04                  | 04                                                      | Schüler                                             | 1                                       |
| Schueler05                  | 05                                                      | Schüler                                             | 1                                       |
| Schueler06                  | 06                                                      | Schüler                                             | 1 1 1 1 1 1 1 1 1 1 1 1 1 1 1 1 1 1 1 1 |

Abb.: Benutzer/innen-Verwaltung (Klassenansicht), Fokus auf "Mehrere Schüler\*innen erstellen" erstellen

Zum Anlegen mehrerer Schüler klicken Sie auf **"Mehrere Schüler\*innen erstellen"**. Hierzu werden folgende Informationen benötigt:

- Vor- und Nachname des Schülers
- Benutzername (optional, wird erstellt wenn nicht vorhanden)
- Passwort (optional, wird erstellt wenn nicht vorhanden)

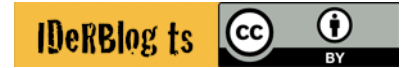

Sie haben die Möglichkeit, diese Daten in einer Excel Tabelle vorzubereiten (die Vorlage hierfür kann durch einen Klick auf "Vorlage herunterladen" heruntergeladen werden) und diese nach Bearbeitung wieder hochzuladen. Bitte achten Sie darauf, dass Sie die Schule und die Klasse auswählen müssen, in der die Schüler erstellt werden sollen. Wenn Sie alle notwendigen Angaben gemacht haben bzw. die Excel Vorlage hochgeladen haben, klicken Sie auf **"Weiter"**.

| 🖀 <u>Kontakt</u> FAQ Schulen                                                                                                    | /Klassen - Schüler*innen Mein Profil: Lehrer01 - |  |  |  |
|----------------------------------------------------------------------------------------------------|--------------------------------------------------|--|--|--|
| Home / Mehrere Schüler*innen erstellen: Excel-Datei hochladen (1/4)                                                                                                    |                                                  |  |  |  |
| Mehrere Schüler*innen erstelle                                                                                                    | en: Excel-Datei hochladen (1/4)                  |  |  |  |
| Um mehrere Schüler*innen auf einmal zu erstellen verwenden                                                                                                    | Schulklasse:                                     |  |  |  |
| Sie diesen Assistenten. Als erstes wählen Sie eine Klasse für<br>die neuen Schüler*innen und laden Sie eine Excel-Datei,<br>welche die felenden Deten im ersten Arbeitelette entbält. | [IDeRBlogschulung] Schulungsklasse (WS/2024)     |  |  |  |
|                                                                                                    | Excel Datei mit Schüler*innen:                   |  |  |  |
| hoch:                                                                                                    | Durchsuchen multiple_pupils_template.xlsx        |  |  |  |
| • Vorname                                                                                                    |                                                  |  |  |  |
| • Nachname                                                                                                    |                                                  |  |  |  |
| Benutzername (optional, wird erstellt wenn nicht                                                                                                    |                                                  |  |  |  |
| vorhanden) <ul> <li>Passwort (optional, wird erstellt wenn nicht vorhanden)</li> </ul>                                                                                                |                                                  |  |  |  |
| Sie können dazu diese Vorlage herunterladen.                                                                                                    |                                                  |  |  |  |
|                                                                                                    | Weiter                                           |  |  |  |

Abb.: Mehrere neue Nutzer bzw. eine Klasse mit Schülern anlegen – Schritt 1/4

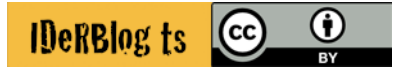

Im nächsten Schritt werden Ihnen die Schülerdaten noch einmal angezeigt. Sie klicken ggf. auf das Kästchen **"Erste Zeile enthält Spaltenüberschriften"** und wählen durch das DropDown Menü aus, an welcher Stelle der Vorname, der Nachname, der Benutzername und das Passwort in der Tabelle stehen und klicken anschließend auf **"Weiter"**.

|                                                                                                    | 🖀 Kontakt FAQ Schu                                                                                        | len/Klassen - Schüler*i                                                      | nnen Mein Profil: Lehrer01 🔻                                                 |  |
|----------------------------------------------------------------------------------------------------|----------------------------------------------------------------------------------------------------|------------------------------------------------------------------------------|------------------------------------------------------------------------------|--|
| Home / Mehrere Schüler*inne                                                                        | en erstellen: Konfiguration (2/4)                                                                         |                                                                              |                                                                              |  |
|                                                                                                    |                                                                                                    |                                                                              |                                                                              |  |
|                                                                                                    | Mehrere Schüler*innen                                                                                     | erstellen: Konfiguration                                                     | (2/4)                                                                        |  |
| Ihre Excel-Datei enthält die fo<br>Datei hoch. Wenn Ihre Excel-I<br>Zusätzlich wählen Sie bitte de | olgenden Daten. Bitte kontrollier<br>Datei Spaltenüberschriften in de<br>en Typ der Daten für jede Spalte | ren Sie diese oder gehen Sie zu<br>er ersten Zeile enthält, wählen S<br>aus. | urück und laden Sie eine verbesserte<br>Sie bitte die entsprechende Box aus. |  |
| Schule: IDeRBlogschulung                                                                           |                                                                                                    |                                                                              |                                                                              |  |
| Schulklasse: Schulungskla                                                                          | asse                                                                                                    |                                                                              |                                                                              |  |
| Erste Zeile enthält Spaltenübe                                                                     | erschriften: 🗹                                                                                            |                                                                              |                                                                              |  |
| Benutzername 💙                                                                                     | Benutzername 💙                                                                                            | Benutzername 💙                                                               | Benutzername 🖌                                                               |  |
| 1 Name                                                                                             | Vorname                                                                                                   | Benutzername                                                                 | Passwort                                                                     |  |
| 2 Musterkind                                                                                       | Mustervorname                                                                                             | Muki12                                                                       | test1234                                                                     |  |
| Zurück                                                                                             |                                                                                                    |                                                                              | Weiter                                                                       |  |

Abb.: Mehrere neue Nutzer bzw. eine Klasse mit Schülern anlegen – Schritt 2/4

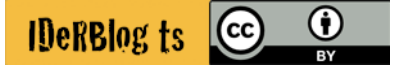

Danach können Sie die Daten noch einmal überprüfen und bestätigen, dass die angegeben Daten richtig sind, indem Sie das Häkchen bei **"Die Daten sind korrekt und bereit für die Erstellung der Profile"** setzen. Anschließend klicken Sie auf **"Erstelle Profile für die gelisteten Schüler\*innen"**. Falls die Angaben nicht korrekt sind, können Sie natürlich eine Seite zurückgehen, indem Sie unten links auf **"Zurück"** klicken.

| TU GRAZ MEETS<br>LEARNING ANALYTIC                                                                                   | <b>S</b>                                                                           |                                                                                                    | en de TUGraz<br>SCHUL<br>APPS                                                                                 |
|----------------------------------------------------------------------------------------------------|------------------------------------------------------------------------------------|----------------------------------------------------------------------------------------------------|----------------------------------------------------------------------------------------------------|
|                                                                                                    | Kontakt FAQ Schu                                                                   | ılen/Klassen - Schüler*in                                                                              | nnen Mein Profil: Lehrer01 -                                                                                  |
| Home / Mehrere Schuler*innen erst                                                                                    | tellen: Zusammenfassung                                                            | (3/4)                                                                                                  |                                                                                                    |
| Mehr                                                                                                    | ere Schüler*innen er                                                               | rstellen: Zusammenfassun                                                                               | ıg (3/4)                                                                                                    |
| Laut ihrer hochgeladenen Excel-Da<br>etwas falsch ist gehen Sie bitte zurü<br>erstellen Sie die Profile für Ihre Sch | tei und Ihrer Auswahl der<br>ick. Wenn alles in Ordnur<br>üler*innen. Danach könne | Spaltenüberschriften werden d<br>ng ist bestätigen Sie das bitte m<br>en Sie eine Excel-Datei herunter | lie folgenden Profile erstellt. Wenn<br>nit der entsprechenden Box und<br>'laden, welche diese Liste enthält. |
| <ul><li>Schule: IDeRBlogschulung</li><li>Schulklasse: Schulungsklasse</li></ul>                                      |                                                                                    |                                                                                                    |                                                                                                    |
| Benutzername                                                                                                    | Passwort                                                                           | Vorname                                                                                                | Nachname                                                                                                    |
| 1 Muki12                                                                                                    | test1234                                                                           | Mustervorname                                                                                          | Musterkind                                                                                                    |
| Die Daten sind korrekt und bereit f                                                                                  | ür die Erstellung der Prof                                                         | ile. 🔽                                                                                                 |                                                                                                    |
| Zurück                                                                                                    |                                                                                    | Erstelle Prof                                                                                          | ile für die gelisteten Schüler*innen                                                                          |

Abb.: Mehrere neue Nutzer bzw. eine Klasse mit Schülern anlegen – Schritt 3/4

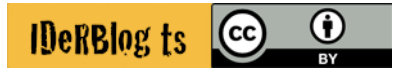

Nachdem die Profile erstellt worden sind, haben Sie durch Klick auf "Excel-Datei mit Benutzernamen und Passwörtern herunterladen" die Möglichkeit eine Übersicht aller Benutzernamen und zugehöriger Passwörter herunterzuladen und abzuspeichern.

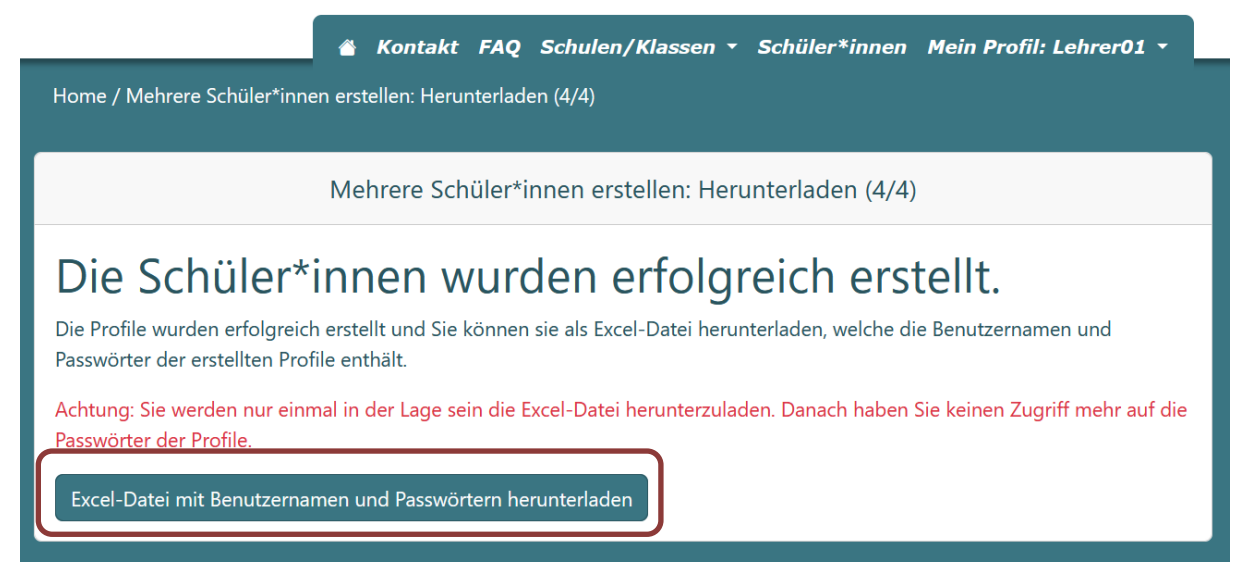

Abb.: Mehrere neue Nutzer bzw. eine Klasse mit Schülern anlegen – Schritt 3/4

## Achtung!

Dies ist die letzte Möglichkeit (auch von Seiten der TU Graz) die Passwörter der Schüler einzusehen. Danach können Sie nur noch anhand Ihrer heruntergeladenen Excel-Tabelle nachvollziehen, wem Sie welches Passwort zugeordnet haben. Bewahren Sie diese Liste gut auf. Wenn Ihre Excel-Tabelle verloren geht, können vergessene Passwörter nur noch neu vergeben werden.

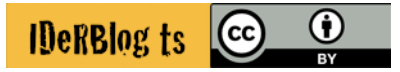

Wenn Sie in der Klasse nur einen neuen Schüler hinzufügen möchten, klicken Sie im Klassenmenü auf "Schüler\*innen erstellen". Zum Anlegen eines Schülers werden folgende Informationen benötigt:

- Benutzername
- Passwort
- Vor- und Nachname

Wenn Sie alle Angaben gemacht haben, klicken Sie auf "Schüler\*innen erstellen".

| Schüler*innen erstellen                                                                                                    |
|----------------------------------------------------------------------------------------------------|
| Benutzername:                                                                                                    |
|                                                                                                    |
| Passwort:                                                                                                    |
| • Das Passwort darf nicht zu ähnlich zu anderen persönlichen<br>Informationen sein.                                                   |
| <ul> <li>Das Passwort muss mindestens 8 Zeichen enthalten.</li> <li>Das Passwort darf nicht komplett aus Ziffern bestehen.</li> </ul> |
| Passwort bestätigen:                                                                                                    |
| Vorname:                                                                                                    |
|                                                                                                    |
| Nachname:                                                                                                    |
|                                                                                                    |
| Schulklasse:<br>[IDeRBlogschulung] Schulungsklasse (WS/2024)                                                                          |
| Schüler*innen erstellen                                                                                                    |

Abb. Einen neuen Nutzer über den Reiter "SchülerInnen" anlegen

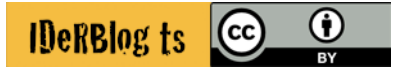